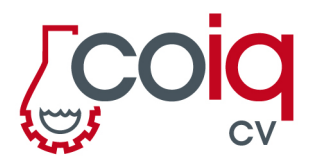

Plaza Puerta del Mar, 6 3er piso 46004 Valencia

## SOLICITUD DE LA AUTORIZACIÓN DEL TÍTULO DE INGENIER@ QUÍMIC@ PAR COLEGIACIÓN ONLINE

1. Entra en la página del Ministerio de Educación, Cultura y Deporte, si tienes el certificado digital o clave PIN haz click en Acceder

https://sede.educacion.gob.es/sede/login/inicio.jjsp?idConvocatoria=103

| GOBIERNO<br>De ESPAÑA    | Sede electrónica                                                                                                    |                 |
|--------------------------|----------------------------------------------------------------------------------------------------|-----------------|
| Sede Electrónica - Minis | sterio de Educación y Formación Profesional                                                                                             |                 |
| Consulta de Títul        | os Universitarios Oficiales 💩 🗤 🏖                                                                                                    |                 |
|                          | Acceso como interesado<br>cleve enformación<br>(DNIerCertificado electrónico, Cleve pin, Cleve permanente, Ciudadanos UE)               | Acceder         |
| Plazo de presentación:   | Separate Cerrado                                                                                                    |                 |
| Nivel de acceso:         | N1 2 Usuario/contraseña N2 2 Usuario verificado con registro no presencial   N3 3 Certificados software y otros N4 Certificado hardware | ➡ Ver màs info. |
| Tipo de identificación:  | Usuario identificado mediante Clave                                                                                                    |                 |

2. Una vez accedas al servicio, tendrás un listado de los títulos universitarios oficiales rgistrados, así como tus datos personales. Haz click en "Acceso Solicitud".

|     | SOBERNO<br>DE EPANA<br>V DEPOK                                         |                          | Sedes                      | ede ele             |
|-----|------------------------------------------------------------------------|--------------------------|----------------------------|---------------------|
| Est | usted en: <u>&gt; Sede electrónica</u> > Trámite<br>ámites y Servicios | is y Servicios           | 1                          |                     |
|     | ļ                                                                      | APELLIDOS, NOMBRE – DN   | I – mail – teléfono        | Certificado digital |
|     | Consulta de Títulos L                                                  | Jniversitarios Oficiales |                            |                     |
|     |                                                                        | Número total o           | le solicitudes: N          |                     |
|     | Solicitante: NOMBRE                                                    | APELLIDOS                |                            |                     |
|     | Código solicitud: D                                                    | NI                       | Estado: REGISTRADO         |                     |
|     | Fecha creación: 👓                                                      | /MM/AAAA HH:MM:SS        | Fecha confirmación: DD/MM, | AAAA HH:MM:SS       |
|     | Fecha registro: • • • •                                                | /MM/AAAA HH.MM:SS        | Fecha última modificación: | DD/MM/AAAA HH:MM:SS |
|     | Observaciones:                                                         |                          |                            |                     |

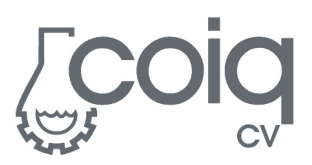

|    | COBENNO<br>COBENNA<br>CETEXCON CATURA | Sede electrónica del Ministerio de Educación |   |
|----|---------------------------------------|----------------------------------------------|---|
|    |                                       |                                              |   |
| 10 | Títulos Oficiales                     |                                              | Z |
|    | Datos personales<br>Nombre completo   |                                              |   |
|    | Núm. documento                        |                                              |   |
|    | Litulos universitarios                |                                              |   |
|    |                                       | ~                                            |   |
|    |                                       |                                              |   |
|    | Navegadores recomendados:             |                                              |   |

3. Haz click en la pestaña "Autorizaciones" de la nueva ventana que aparece relativa a los Títulos Oficiales

4. Y después en "Añadir autorización"

| Está usted en: <u>&gt; Sede electrónic</u><br>Títulos Oficiales | a Titulos Oficiales             |                      |      |
|-----------------------------------------------------------------|---------------------------------|----------------------|------|
|                                                                 |                                 |                      | 1115 |
| Datos personales                                                |                                 |                      |      |
| Nombre completo                                                 | NOMBRE APELLIDOS                |                      |      |
| Núm. documento                                                  | DNI                             |                      |      |
| Titulos universitarios                                          | Autorizaciones Crear incidencia | Lista de incidencias |      |
|                                                                 |                                 |                      |      |

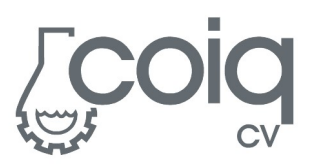

5. Te aparecerá una ventana superpuesta en la que deberás introducir en la "Denominación" **Colegiación ON-LINE COIQCV**, la fecha hasta la que esta autorización estará disponible (recomendamos un mes desde que realizas la autorización) mediante el selector de fecha, seleccionas el título del Ingenier@ Químic@, y lo llevas a "Titulación Incluida" haciendo click en la fecha. Entonces haz click en "Añadir".

| Edición de autorizacio | ones                |
|------------------------|---------------------|
| Denominación 🖲         |                     |
| Colegiación ON-LIN     | E COIQCV            |
| Válida hasta 🕄         |                     |
| Titulación disponible  | Titulación incluida |
| Ingeniero Químico      |                     |
|                        | <b>*</b>            |

6. Te redirigirá a la pantalla del punto 4 así que debes ir de nuevo a la pestaña de "Autorizaciones" y ahí , descargar el documento en PDF generado.

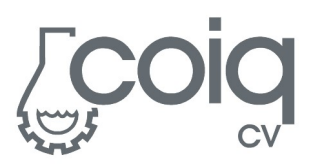

| F/                                                                           |                                                                                                    |                           |
|------------------------------------------------------------------------------|----------------------------------------------------------------------------------------------------|---------------------------|
| <sup>Está usted en:⊁<u>Sede electrónic</u><br/>Títulos Oficiales</sup>       | a Titulos Oficiales                                                                                               |                           |
|                                                                              |                                                                                                    |                           |
|                                                                              |                                                                                                    |                           |
| Autorización. Se ar                                                          | iadió correctamente la autorización Co                                                                            | legiación ON-LINE COIQCV. |
| Autorización. Se ar<br>Datos personales                                      | iadió correctamente la autorización Co                                                                            | legiación ON-LINE COIQCV. |
| Autorización. Se af<br>Datos personales<br>Nombre completo                   | iadió correctamente la autorización Co<br>NOMBRE APELLIDOS                                                        | legiación ON-LINE COIQCV. |
| Autorización. Se af<br>Datos personales<br>Nombre completo<br>Núm. documento | NOMBRE APELLIDOS                                                                                                  | legiación ON-LINE COIQCV. |
| Autorización. Se af<br>Datos personales<br>Nombre completo<br>Núm. documento | iadió correctamente la autorización Co<br>NOMBRE APELLIDOS<br>DNI<br>Autorizaciones <u>Crear incidencia</u> Lista | de incidencias            |

- 7. Este documento es el que debes subir al formulario de colegiación online para poder verificar el título de Ingenier@ Químic@
- 8. Recuerda que te solicitaremos una copia escaneada del mismo para poder anexarla a tu solicitud ya que esta autorización caduca.